How to invite a volunteer to the BAO electronic form

Follow the link: https://forms.uoregon.edu/node/add/submission-request

Log in shibboleth using your UO Duck ID Select the form "UO Risk Volunteer Agreement"

| Send a form invite                                                                                                    |
|----------------------------------------------------------------------------------------------------|
| A form invite will send a link to the selected form to all the email addresses you provide. If the form is hosted on this site, you will then be notified when someone uses the link to fill out and submit the form. |
| Selected Form *                                                                                                    |
| UO Risk Volunteer Agreement                                                                                                    |
| Message *                                                                                                    |
| File × Edit × View × Format ×                                                                                                    |
| B / 型 運 庫 廠 癌 語 語                                                                                                    |
|                                                                                                    |
|                                                                                                    |
|                                                                                                    |
|                                                                                                    |
| Disable rich-text                                                                                                    |
|                                                                                                    |
| EMAILS *                                                                                                    |
| +                                                                                                    |

Look up users on UO Find People

Add another item

Send a copy to myself

Save

## Complete the message invite with instructions

## Send a form invite

A form invite will send a link to the selected form to all the email addresses you provide. If the form is hosted on this site, you will then be notified when someone uses the link to fill out and submit the form.

| Selected Form *                                                                                                    |                 |
|----------------------------------------------------------------------------------------------------|-----------------|
| UO Risk Volunteer Agreement                                                                                                    |                 |
| Message *                                                                                                    |                 |
| File - Edit - View - Format -                                                                                                    |                 |
| B Z 型 運 電 ⑥ 喩 語 語                                                                                                    |                 |
| Creetings,                                                                                                    |                 |
| Thank you for your interest in volunteering with Please follow the link provided to complete the online volunteer form.                                                       |                 |
| You will need to enter the following information                                                                                                    |                 |
| Assigned Duties: (provide the volunteer information)                                                                                                    |                 |
| Total number of anticipated volunteer hours: (provide total hours based on fiscal year)                                                                                       |                 |
| Supervisor name and email: (provide your name and email)                                                                                                    |                 |
| The electronic form will prompt you through out the process and notify via email that the process has been completed. Please retain your confirmation email for your records. |                 |
| Best,                                                                                                    |                 |
|                                                                                                    |                 |
|                                                                                                    |                 |
| P                                                                                                    | POWERED BY TINY |
| Disable rich-text                                                                                                    |                 |

Thank you for your interest in volunteering with \_\_\_\_\_. Please follow the link provided to complete the online volunteer form.

### You will need to enter the following information

Assigned Duties: (provide the volunteer information)

Total number of anticipated volunteer hours: (provide total hours based on fiscal year)

Supervisor name and email: (provide your name and email)

The electronic form will prompt you throughout the process and notify via email that the process has been completed. Please retain your confirmation email for your records.

Best,

Now add emails to invite to the form. You will need to select "Add another item" in order to invite multiple individuals to the same invitation.

|                                                     | Show row weigh |
|-----------------------------------------------------|----------------|
| EMAILS *                                            |                |
| ÷                                                   |                |
| Look up users on UO Find People UO Find People Link |                |
| Add another item                                    |                |
| Send a copy to myself                               |                |
| Save                                                |                |
|                                                     |                |
|                                                     |                |
|                                                     |                |
| Receiving the invitation                            |                |

Users will receive an email to complete the form. The email does not retain your original formatting.

Form Invite from Lisa Taylor (lisat)

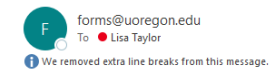

 Seply
 ≪ Reply All
 → Forward
 ····

 Fri 2/18/2022 8:38 AM

#### Greetings,

Thank you for your interest in volunteering with \_\_\_\_\_\_. Please follow the link provided to complete the online volunteer form. You will need to enter the following information Assigned Duties: (provide the volunteer information) Total number of anticipated volunteer hours: (provide total hours based on fiscal year) Supervisor name and email: (provide your name and email) The electronic form will prompt you through out the process and notify via email that the process has been completed. Please retain your confirmation email for your records. Best,

https://forms.uoregon.edu/form/launch/uo-risk-volunteer-agreement?invite=814598

Form name: UO Risk Volunteer Agreement Link sent by: Lisa Taylor (lisat).

## The volunteer will be asked to complete the following fields:

| UQ Affiliation *                                                                                                    |
|----------------------------------------------------------------------------------------------------|
| 1 am NOT employed by the University                                                                                                    |
| I am currently employed by the University                                                                                                    |
|                                                                                                    |
| Email *                                                                                                    |
|                                                                                                    |
| Eret Name 1                                                                                                    |
|                                                                                                    |
|                                                                                                    |
| Last Name *                                                                                                    |
|                                                                                                    |
| uo ID                                                                                                    |
|                                                                                                    |
| Laave blank for unaffiliated volunteers.                                                                                                    |
| Telephone *                                                                                                    |
|                                                                                                    |
|                                                                                                    |
| Total Volunteer Hours*                                                                                                    |
| Estimate total hours for this activity within this fiscal year (1 Jul - 20 Jun). Complete a new form each year for volunteer service that continues into the next fiscal year, when volunteering for a different activity, or when duties change. |
|                                                                                                    |
| Assigned Duties *                                                                                                    |
|                                                                                                    |
|                                                                                                    |
|                                                                                                    |
| If duties include working with minors, a background check is required through Human Resources.                                                                                                    |
| If duties include working with minors, a background check is required through Human Resources.                                                                                                    |
| If duties include working with minors, a background check is required through Human Resources.                                                                                                    |
| If duties include working with minors, a background check is required through Human Resources.                                                                                                    |
| If duties include working with minors, a background check is required through Human Resources.                                                                                                    |
| If duties include working with minors, a background check is required through Human Resources.                                                                                                    |
| If duties include working with minors, a background check is required through Human Resources.                                                                                                    |
| If duties include working with minors, a background check is required through Human Resources.                                                                                                    |
| If duiss include working with minors, a background check is required through Human Resources.                                                                                                    |
| If duties include working with minors, a background check is required through Human Resources.                                                                                                    |
| If duties include working with minors, a background theck is required through Human Resources.                                                                                                    |
|                                                                                                    |
|                                                                                                    |
| If dulies include working with minors, a background chack is required through Human Resources.                                                                                                    |

4

# Form invite from lisat sent 02/18/2022 - 08:38

Selected Form: UO Risk Volunteer Agreement

Message:

Greetings,

Thank you for your interest in volunteering with \_\_\_\_\_. Please follow the link provided to complete the online volunteer form.

You will need to enter the following information

Assigned Duties: (provide the volunteer information)

Total number of anticipated volunteer hours: (provide total hours based on fiscal year)

Supervisor name and email: (provide your name and email)

The electronic form will prompt you through out the process and notify via email that the process has been completed. Please retain your confirmation email for your records.

Best,

Emails: lisat@uoregon.edu

# Comments

system Fri, 2022-02-18 08:38 Permalink The form invites were sent. The form invites were sent.